# 6. Subaru Select Monitor

# A: OPERATION

### CAUTION:

When the Subaru Select Monitor is communicating (except when displaying the data), the ABS warning light flashes and VDC warning light illuminates in the combination meter. Do not communicate with the Subaru Select Monitor while driving, because the ABS and VDC functions are disabled. Carefully drive the vehicle, when you have to communicate with the Subaru Select Monitor. When the data is displayed by the {Current Data Display & Save} menu, both the ABS and VDC functions are enabled.

# 1. READ DIAGNOSTIC TROUBLE CODE (DTC)

1) Prepare the Subaru Select Monitor kit. <Ref. to VDC(diag)-10, SPECIAL TOOL, PREPARATION TOOL, General Description.>

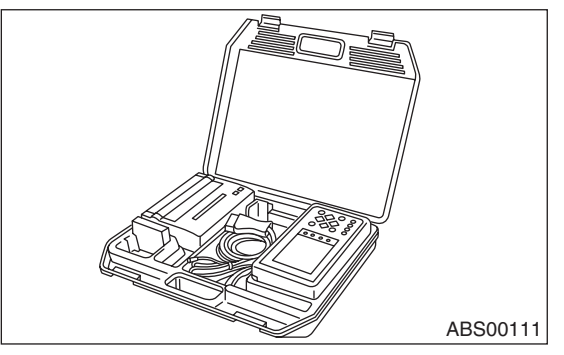

2) Connect the diagnosis cable to the Subaru Select Monitor.

3) Insert the cartridge to the Subaru Select Monitor. <Ref. to VDC(diag)-10, SPECIAL TOOL, PREPA-RATION TOOL, General Description.>

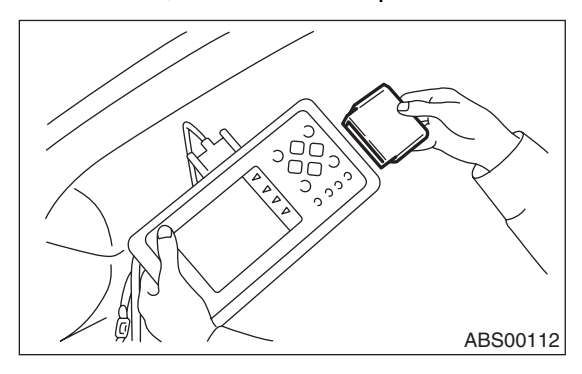

4) Connect the Subaru Select Monitor to the data link connector.

(1) Data link connector is located in the lower portion of instrument panel (on the driver's side).

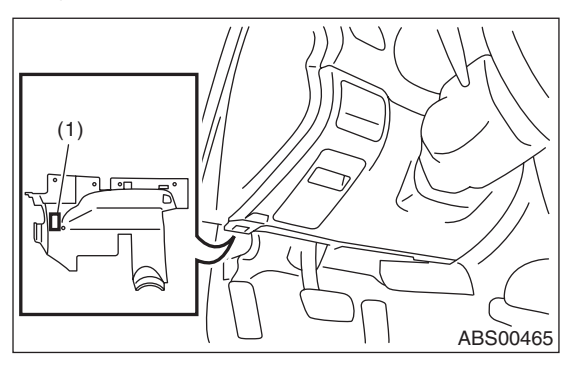

(1) Data link connector

(2) Connect the diagnosis cable to the data link connector.

#### CAUTION:

#### Do not connect the scan tools except for Subaru Select Monitor.

5) Turn the ignition switch to ON (engine OFF) and turn the Subaru Select Monitor switch to ON.

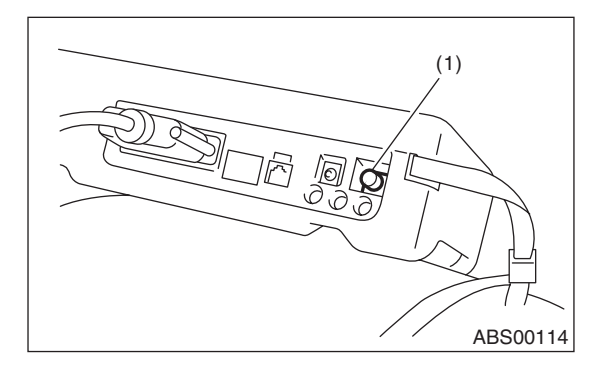

(1) Power switch

6) On the «Main Menu» display screen, select the {Each System Check} and press the [YES] key.

7) On the «System Selection Menu» display screen, select the {Brake Control} and press the [YES] key.

8) Press the [YES] key after the {VDC AWD AT} is displayed.

### VEHICLE DYNAMICS CONTROL (VDC) (DIAGNOSTICS)

9) On the «VDC Diagnosis» screen, select the {Diagnostic Code(s) Display}, and then press the [YES] key.

NOTE:

• For details concerning operation procedures, refer to the "SUBARU SELECT MONITOR OPERA-TION MANUAL".

• For details concerning DTCs, refer to "List of Diagnostic Trouble Code (DTC)". <Ref. to VDC(diag)-36, List of Diagnostic Trouble Code (DTC).>

• DTCs are displayed up to three in detected order.

• If a particular DTC is not stored in memory properly at the occurrence of problem (due to a drop in VDCCM&H/U power supply etc.), the DTC suffixed with a question mark "?" is displayed on Subaru Select Monitor display screen. This shows it may be an unreliable reading.

10) If VDC and Subaru Select Monitor cannot communicate, check the communication circuit. <Ref. to VDC(diag)-21, COMMUNICATION FOR INI-TIALIZING IMPOSSIBLE, INSPECTION, Subaru Select Monitor.>

| Display        | Contents to be monitored                                                                                   |
|----------------|----------------------------------------------------------------------------------------------------|
| Current        | The current DTC is displayed on Subaru Select Monitor display screen.                                      |
| Old            | The latest DTC in previous troubles is displayed on Subaru Select Monitor display screen.                  |
| Older          | The second latest DTC in previous trou-<br>bles is displayed on Subaru Select Moni-<br>tor display screen. |
| Third previous | The third latest DTC in previous prob-<br>lems is displayed on Subaru Select Mon-<br>itor display screen.  |

### 2. READ CURRENT DATA

1) On the «Main Menu» display screen, select the {Each System Check} and press the [YES] key.

2) On the «System Selection Menu» display screen, select the {Brake Control} and press the [YES] key.

3) Press the [YES] key after {VDC AWD AT} is displayed.

4) On the «Brake Control Diagnosis» display screen, select the {Current Data Display/Save}, and then press the [YES] key.

5) On the «Display Menu» screen, select the data display method and press the [YES] key.

6) Using a scroll key, scroll the display screen up or down until necessary data is shown.

• A list of the support data is shown in the following table.

| Display                           | Contents to be monitored                                                  | Unit of measure |
|-----------------------------------|---------------------------------------------------------------------------|-----------------|
| FR Wheel Speed                    | Wheel speed detected by front ABS wheel speed sensor RH is displayed.     | km/h or MPH     |
| FL Wheel Speed                    | Wheel speed detected by front ABS wheel speed sensor LH is displayed.     | km/h or MPH     |
| RR Wheel Speed                    | Wheel speed detected by rear ABS wheel speed sensor RH is displayed.      | km/h or MPH     |
| RL Wheel Speed                    | Wheel speed detected by rear ABS wheel speed sensor LH is displayed.      | km/h or MPH     |
| Steering Angle Sensor             | Steering angle detected by steering angle sensor is displayed.            | deg             |
| Yaw Rate Sensor                   | Vehicle angular speed detected by yaw rate sensor is displayed.           | deg/s           |
| Pressure Sensor                   | Brake fluid pressure detected by pressure sensor is displayed.            | bar             |
| Lateral G Sensor                  | Vehicle lateral acceleration detected by lateral G sensor is displayed.   | m/s (m/s^2)     |
| IG power supply voltage           | Voltage supplied to VDCCM&H/U is displayed.                               | V               |
| EAM signal                        | Engine control command signal is displayed.                               | 1 or 0          |
| TCS Operation Light               | TCS operation condition is displayed.                                     | ON or OFF       |
| VDC Operation Light               | VDC operation condition is displayed.                                     | ON or OFF       |
| VDC OFF Light                     | ON/OFF condition of VDC OFF indicator light is displayed.                 | ON or OFF       |
| EBD Warning Light                 | ON operation of the EBD warning light is displayed.                       | ON or OFF       |
| ABS Warning Light                 | ON operation of the ABS warning light is displayed.                       | ON or OFF       |
| VDC Warning Light                 | ON operation of the VDC warning light is displayed.                       | ON or OFF       |
| VDC OK B Signal                   | Malfunction of VDC sensor (except for vehicle speed sensor) is displayed. | 1 or 0          |
| Valve Relay Signal                | Valve relay operation signal is displayed.                                | ON or OFF       |
| Motor Relay Signal                | Motor relay operation signal is displayed.                                | ON or OFF       |
| Motor Relay Monitor               | Motor relay monitor signal is displayed.                                  | ON or OFF       |
| PATA Signal                       | Operation condition of VDC OFF switch is displayed.                       | ON or OFF       |
| BLS Signal                        | Brake ON/OFF is displayed.                                                | ON or OFF       |
| Gear position                     | Present gear position is displayed.                                       | —               |
| Engine Speed                      | Present engine speed is displayed.                                        | rpm             |
| Acceleration opening angle signal | Acceleration opening is displayed.                                        | %               |

#### NOTE:

For details concerning operation procedures, refer to the "SUBARU SELECT MONITOR OPERATION MAN-UAL".

# VEHICLE DYNAMICS CONTROL (VDC) (DIAGNOSTICS)

## 3. CLEAR MEMORY MODE

1) On the «Main Menu» display screen, select the

{2. Each System Check} and press the [YES] key.2) On the «System Selection Menu» display screen, select the {Brake Control} and press the [YES] key.

3) Press the [YES] key after {VDC AWD AT} is displayed.

4) On the «Brake Control Diagnosis» display screen, select the {Clear Memory} and press the [YES] key.

| Display       | Contents to be monitored |
|---------------|--------------------------|
| Clear memory? | DTC deleting function    |

5) When "Done" and "Turn ignition switch OFF" are shown on the display screen, turn the Subaru Select Monitor and ignition switch to OFF.

#### NOTE:

For details concerning operation procedures, refer to the "SUBARU SELECT MONITOR OPERATION MANUAL".

### 4. ABS SEQUENCE CONTROL

| Display                       | Contents to be monitored                                                                    | Reference tar-<br>get                                                 |
|-------------------------------|---------------------------------------------------------------------------------------------|-----------------------------------------------------------------------|
| ABS<br>sequence<br>control    | Operate the valve and<br>pump motor continuously<br>to perform the ABS<br>sequence control. | <ref. abs-<br="" to="">10, ABS<br/>Sequence Con-<br/>trol.&gt;</ref.> |
| VDC confir-<br>mation<br>mode | Operate the valve and<br>pump motor continuously<br>to perform the VDC<br>sequence control. | <ref. to="" vdc-<br="">11, VDC<br/>Sequence Con-<br/>trol.&gt;</ref.> |

### 5. FREEZE FRAME DATA

NOTE:

• Data stored at the time of trouble occurrence is shown on display.

• Each time trouble occurs, the latest information is stored in the freeze frame data in memory.

• If a freeze frame data is not properly stored in memory (due to a drop in VDCCM power supply, etc.), a DTC suffixed with a question mark "?" appears on the Subaru Select Monitor display. This shows it may be an unreliable reading.

| Display                                 | Contents to be monitored                                                                   |  |
|-----------------------------------------|--------------------------------------------------------------------------------------------|--|
| Steering angle                          | Steering angle detected by steering                                                        |  |
| sensor                                  | angle sensor is displayed.                                                                 |  |
| Yaw rate sensor                         | Vehicle angular speed detected by yaw rate sensor is displayed.                            |  |
| Lateral G Sensor                        | Vehicle lateral acceleration detected by lateral G sensor is displayed.                    |  |
| Pressure Sensor                         | Brake fluid pressure detected by pres-<br>sure sensor is displayed.                        |  |
| Vehicle Speed                           | Vehicle speed calculated by VDC con-<br>trol module is displayed.                          |  |
| FR Wheel Speed                          | Wheel speed detected by front ABS<br>wheel speed sensor RH is displayed in<br>km/h or MPH. |  |
| FL Wheel Speed                          | Wheel speed detected by front ABS wheel speed sensor LH is displayed in km/h or MPH.       |  |
| RR Wheel Speed                          | Wheel speed detected by rear ABS<br>wheel speed sensor RH is displayed in<br>km/h or MPH.  |  |
| RL Wheel Speed                          | Wheel speed detected by rear ABS wheel speed sensor LH is displayed in km/h or MPH.        |  |
| Required Torque                         | Engine required torque is displayed.                                                       |  |
| Current Torque                          | Current engine torque on malfunction occurrence is displayed.                              |  |
| Target Torque                           | Engine taget torque is displayed.                                                          |  |
| Acceleration<br>opening angle<br>signal | Acceleration opening is displayed.                                                         |  |
| Engine Speed                            | Engine speed on malfunction occur-<br>rence is displayed.                                  |  |
| Gear position                           | Gear position on malfunction occur-<br>rence is displayed.                                 |  |
| IG power supply voltage                 | Voltage supplied to VDC control module is displayed.                                       |  |
| Absolute angle recognition flag         | Whether the absolute angle was deter-<br>mined is displayed.                               |  |
| Decreasing<br>Required Torque           | Whether the torque decrease is required to engine is displayed.                            |  |
| EAM signal                              | Engine control command signal is displayed.                                                |  |
| VDC O Control<br>Flag                   | VDC oversteer control condition is displayed.                                              |  |
| VDC U Control<br>Flag                   | VDC understeer control condition is displayed.                                             |  |
| BMR control flag                        | Brake control condition is displayed.                                                      |  |
| AMR control flag                        | Engine control condition is displayed.                                                     |  |
| ABS Control Flag                        | ABS control condition is displayed.                                                        |  |
| VDC OFF Light                           | ON/OFF condition of VDC OFF indica-<br>tor light is displayed.                             |  |
| Valve Relay Sig-<br>nal                 | Valve relay operation signal is dis-<br>played.                                            |  |
| Motor Relay<br>Monitor                  | Motor relay monitor signal is displayed.                                                   |  |
| BLS Signal                              | Brake ON/OFF is displayed.                                                                 |  |

# VDC(diag)-20

# **B: INSPECTION**

# **1. COMMUNICATION FOR INITIALIZING IMPOSSIBLE**

#### **DETECTING CONDITION:**

Defective harness connector

TROUBLE SYMPTOM:

Communication is impossible between VDC and Subaru Select Monitor.

WIRING DIAGRAM:

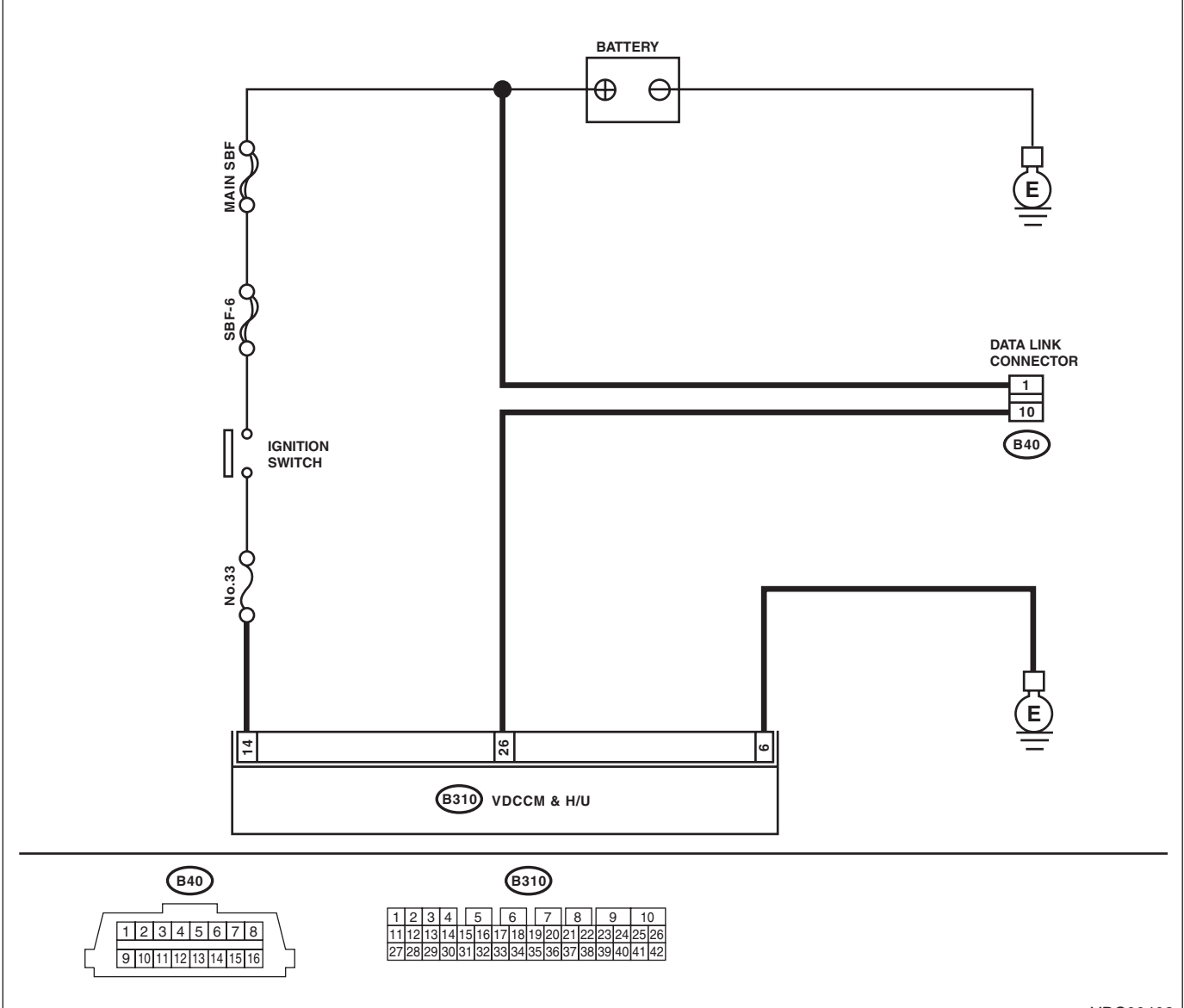

VDC00403

|   | Step                                                                                                    | Check                          | Yes                   | No                                                                                           |
|---|----------------------------------------------------------------------------------------------------|--------------------------------|-----------------------|----------------------------------------------------------------------------------------------|
| 1 | CHECK IGNITION SWITCH.                                                                                                   | Is the ignition switch ON?     | Go to step <b>2</b> . | Turn the ignition<br>switch to ON, and<br>select VDC mode<br>using Subaru<br>Select Monitor. |
| 2 | <ol> <li>CHECK BATTERY.</li> <li>1) Turn the ignition switch to OFF.</li> <li>2) Measure the battery voltage.</li> </ol> | Is the voltage more than 11 V? | Go to step 3.         | Charge or replace<br>the battery.                                                            |

# Subaru Select Monitor

# VEHICLE DYNAMICS CONTROL (VDC) (DIAGNOSTICS)

|    | Step                                                                                                    | Check                             | Yes                                           | No                  |
|----|----------------------------------------------------------------------------------------------------|-----------------------------------|-----------------------------------------------|---------------------|
| 3  |                                                                                                    | Is there poor contact at battery  | Bepair or tighten                             | Go to step 4        |
| Č. |                                                                                                    | terminal?                         | the battery termi-                            |                     |
|    |                                                                                                    |                                   | nal.                                          |                     |
| 4  | CHECK SUBARU SELECT MONITOR COM-                                                                          | Are the system name and           | Go to step 8.                                 | Go to step 5.       |
|    | MUNICATION.                                                                                               | model year displayed on Sub-      |                                               |                     |
|    | <ol> <li>Turn the ignition switch to ON.</li> </ol>                                                       | aru Select Monitor?               |                                               |                     |
|    | 2) Using the Subaru Select Monitor, check                                                                 |                                   |                                               |                     |
|    | whether communication to other system can                                                                 |                                   |                                               |                     |
|    | be executed normally.                                                                                     |                                   |                                               |                     |
| 5  | CHECK SUBARU SELECT MONITOR COM-                                                                          | Are the system name and           | Replace the                                   | Go to step 6.       |
|    | MUNICATION.                                                                                               | model year displayed on Sub-      | VDCCM&H/U.                                    |                     |
|    | 1) Turn the ignition switch to OFF.                                                                       | aru Select Monitor?               | <ref. td="" to="" vdc-7,<=""><td></td></ref.> |                     |
|    | 2) Disconnect the VDCCM&H/U connector.                                                                    |                                   | VDC Control Mod-                              |                     |
|    | <ul> <li>a) Turn the ignition switch to ON.</li> <li>b) Checkwich other communication to other</li> </ul> |                                   | ule and Hydraulic                             |                     |
|    | 4) Check whether communication to other                                                                   |                                   |                                               |                     |
| 6  |                                                                                                    | la tha radiatanaa mara than 1     | (VDCCIVIAH/U).>                               | Donair tha har      |
| 0  |                                                                                                    |                                   | Go to step 7.                                 | Repair the har-     |
|    |                                                                                                    | 1712.2.5                          |                                               | tor between each    |
|    | 1) Turn the ignition switch to OFF                                                                        |                                   |                                               | control module      |
|    | 2) Disconnect the VDCCM&H/U_ECM and                                                                       |                                   |                                               | and data link con-  |
|    | TCM.                                                                                                    |                                   |                                               | nector.             |
|    | 3) Measure the resistance between data link                                                               |                                   |                                               |                     |
|    | connector and chassis ground.                                                                             |                                   |                                               |                     |
|    | Connector & terminal                                                                                      |                                   |                                               |                     |
|    | (B40) No. 10 — Chassis ground:                                                                            |                                   |                                               |                     |
| 7  | CHECK THE VDCCM&H/U OUTPUT SIG-                                                                           | Is the voltage less than 1 V?     | Go to step 8.                                 | Repair the har-     |
|    | NALS.                                                                                                    |                                   |                                               | ness and connec-    |
|    | <ol> <li>Turn the ignition switch to ON.</li> </ol>                                                       |                                   |                                               | tor between each    |
|    | 2) Measure the voltage between data link con-                                                             |                                   |                                               | control module      |
|    | nector and chassis ground.                                                                                |                                   |                                               | and data link con-  |
|    | Connector & terminal                                                                                      |                                   |                                               | nector.             |
|    | (B40) No. 10 (+) — Chassis ground (-):                                                                    | le the resistance less there O.C. | Cata star 0                                   | Densinhamasa        |
| 8  | CHECK THE HARNESS CONNECTOR BE-                                                                           | is the resistance less than 0.5   | Go to step 9.                                 | Repair narness      |
|    |                                                                                                    | \$27                              |                                               | and connector       |
|    | Measure the resistance between VDCCM&H/U                                                                  |                                   |                                               | VDCCM&H/II and      |
|    | connector and data link connector                                                                         |                                   |                                               | data link connec-   |
|    | Connector & terminal                                                                                      |                                   |                                               | tor.                |
|    | (B310) No. 26 — (B40) No. 10:                                                                             |                                   |                                               |                     |
| 9  | CHECK INSTALLATION OF VDCCM&H/U                                                                           | Is the VDCCM&H/U connector        | Go to step 10.                                | Insert VDCCM&H/     |
|    | CONNECTOR.                                                                                                | inserted into VDCCM&H/U           |                                               | U connector into    |
|    | Turn the ignition switch to OFF.                                                                          | until the clamp locks onto it?    |                                               | VDCCM&H/U.          |
| 10 | CHECK POWER SUPPLY CIRCUIT.                                                                               | Is the voltage 10 — 15 V?         | Go to step 11.                                | Repair open circuit |
|    | <ol> <li>Turn the ignition switch to ON. (engine</li> </ol>                                               |                                   |                                               | in harness          |
|    | OFF)                                                                                                    |                                   |                                               | between             |
|    | 2) Measure the ignition power supply voltage                                                              |                                   |                                               | VDCCM&H/U and       |
|    | between VDCCM&H/U connector and chassis                                                                   |                                   |                                               | battery.            |
|    | ground.                                                                                                   |                                   |                                               |                     |
|    | Connector & terminal                                                                                      |                                   |                                               |                     |
| 1  | (B310) No. 14 (+) — Chassis ground (–):                                                                   |                                   |                                               |                     |

# Subaru Select Monitor

VEHICLE DYNAMICS CONTROL (VDC) (DIAGNOSTICS)

|    | Step                                                                                                    | Check                                                                                               | Yes                        | No                                                                                                    |
|----|----------------------------------------------------------------------------------------------------|----------------------------------------------------------------------------------------------------|----------------------------|----------------------------------------------------------------------------------------------------|
| 11 | CHECK THE HARNESS CONNECTOR BE-<br>TWEEN VDCCM&H/U AND CHASSIS<br>GROUND.<br>1) Turn the ignition switch to OFF.<br>2) Disconnect the connector from the<br>VDCCM&H/U.<br>3) Measure the resistance of harness<br>between VDCCM&H/U connector and chassis<br>ground.<br>Connector & terminal<br>(B310) No. 6 — Chassis ground: | Is the resistance less than 0.5 $\Omega$ ?                                                          | Go to step <b>12</b> .     | Repair the open<br>circuit in harness<br>between<br>VDCCM&H/U and<br>inhibitor side con-<br>nector, and poor<br>contact of coupling<br>connector. |
| 12 | CHECK POOR CONTACT IN CONNECTOR.                                                                                                    | Is there poor contact in control<br>module power supply, ground<br>circuit and data link connector? | Repair the con-<br>nector. | Replace the<br>VDCCM&H/U.<br><ref. to="" vdc-7,<br="">VDC Control Mod-<br/>ule and Hydraulic<br/>Control Unit<br/>(VDCCM&amp;H/U).&gt;</ref.>     |